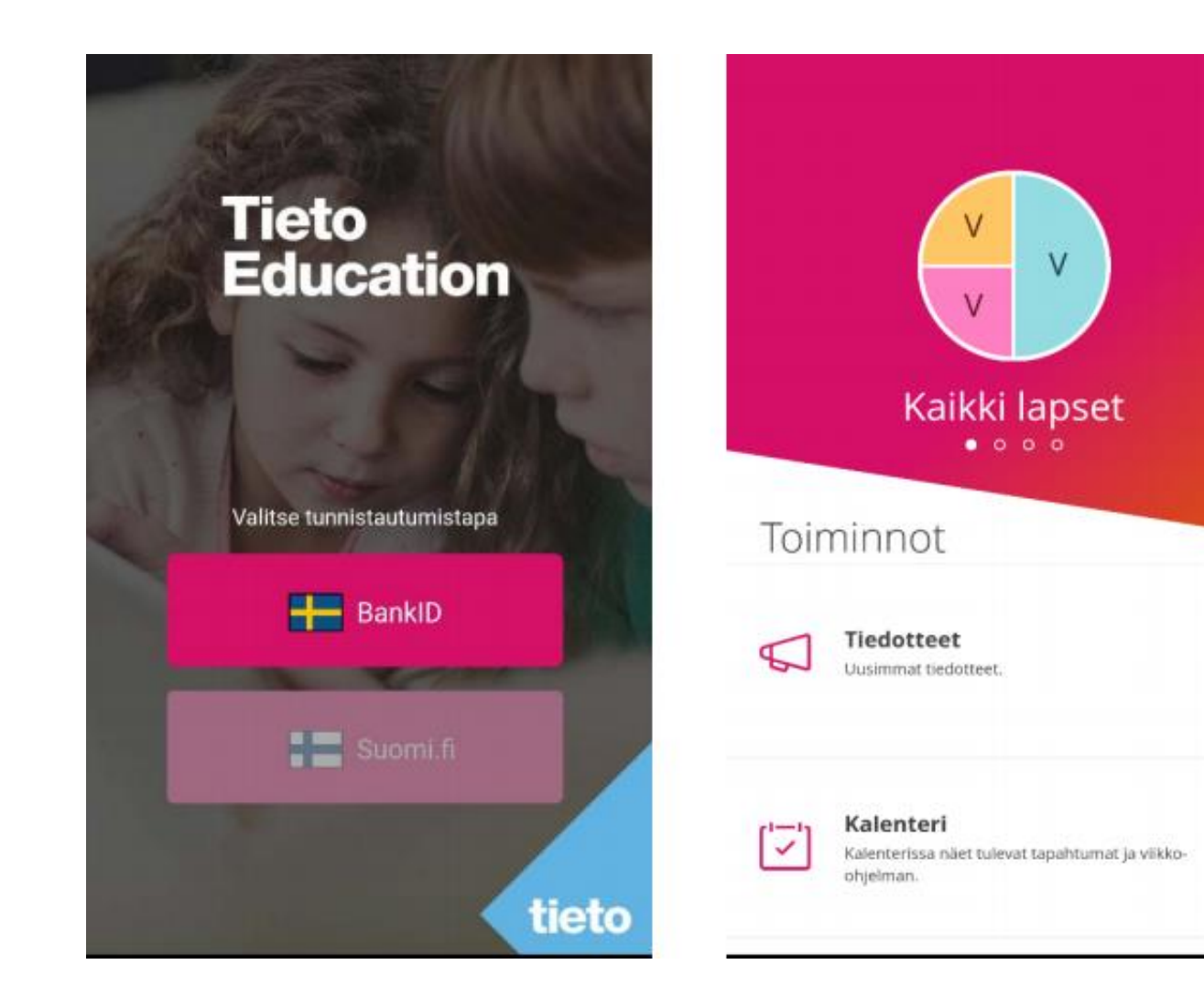

Tietoedu -Hoitoaika

Ξ

3

>

#### Miten Tietoedua käytetään?

Lataa Tietoedu-appi puhelimesi sovelluskaupasta tai

käytä Tietoedu web-sovellusta tästä linkistä

https://prodlcsse.service.tieto.com/We.Spaces. Web/?domain=EduAppFI&actor=Ac tor Relative&idpmethod=SAML

|           | V<br>Veikko |  |
|-----------|-------------|--|
| Toiminnot |             |  |

>

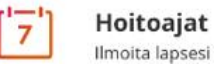

Ilmoita lapsesi hoitoajat

- Kirjautumisen jälkeen avautuu aloitussivu.
- Valitse lapsesi painamalla nimen alkukirjainta.
- Nettiselaimessa on nimen edessä nuoli, josta eri nimiä voi selata.
- Sovelluksen ohje löytyy yläkulmasta kolmen viivan takaa.

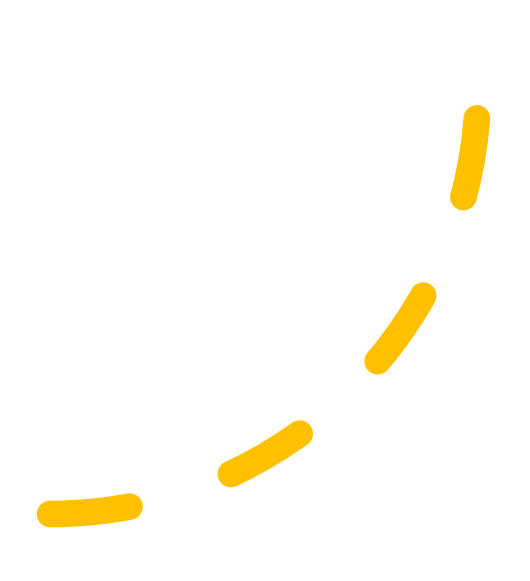

# Lapsinäyttö

| 📶 DNA 奈             | 15.30                                                           | 🕑 100 % 🥅 |
|---------------------|-----------------------------------------------------------------|-----------|
| <del>6</del>        | <b>HOITOAJAT</b><br>Veikko                                      | Ξ         |
| VAIHTOEI            | HDOT                                                            |           |
|                     | <b>Hoitoaikojen ilmoittaminen</b><br>Näytä ja ilmoita hoitoajat | 1.        |
| ( <mark>'</mark> ') | <b>Hoitoaikojen yhteenveto</b><br>Näytä lapsesi hoitoajat       | >         |
| 2                   | <b>Varahakijat</b><br>Ilmoita lapsesi varahakijat               | >         |

#### Valittuasi lapsen, pääset lapsinäytölle

- 1. valitse "hoitoajat"
- Hoitoaikoja voi suunnitella viikko kerrallaan ja puoli vuotta eteenpäin (6kk).
- Hoitoaikasuunnitelmat tulee tehdä edeltävän viikon sunnuntaihin klo 24.00 mennessä, tämän jälkeen ne lukkiutuvat.

## Hoitoaikojen ilmoittaminen

| 📶 DNA 🔶                   | 16.08                                         | 🕑 100 % 🥅         |
|---------------------------|-----------------------------------------------|-------------------|
| <del>6</del>              | <b>HOITOAJAT</b><br>Veikko                    | ≡                 |
| Testi päiv<br>Hoitopaikka | /äkoti - Kokopäivä<br>a: 1.9.2020 - 31.7.2021 |                   |
| <                         | Marraskuu 2020                                | >                 |
| vk 44 오                   | vk 45 • vk 46 오 vk 47 🛇                       | vk 48 🔮 🛛 vk 49 🔮 |
|                           | 2.                                            | Aikajana          |
| <b>Ma</b> 2.11.           | + Poissaolo                                   |                   |
| 9.30                      | <ul><li>✓ - 17.00 ✓ +</li></ul>               |                   |
| <b>Ti</b> 3.11.           | Poissaolo                                     |                   |
| Pois                      | V                                             |                   |
| <b>Ke</b> 4.11.           | + Poissaolo                                   |                   |
| 9.30                      | ✓ - 17.00 ✓ +                                 |                   |
| <b>To</b> 5.11.           | + Poissaolo                                   |                   |
| 9.30                      | · □ □ □ □ □ □ □ □ □ □ □ □ □ □ □ □ □ □ □       |                   |
| <b>Pe</b> 6.11.           | + Poissaolo                                   |                   |

Hoitoaikanäyttö avautuu aina sille viikolle, jolle aikoja ei ole suunniteltu.

- 1. Valitse tulo -ja lähtökellonaika viikon jokaiselle päivälle.
- 2. Täytä poissaolo kun lapsesi ei tarvitse hoitoa.

# Hoitoaikojen kopiointi

| 📶 DNA 🔶                | 16.09                               | 🕑 100 % 🥅         |
|------------------------|-------------------------------------|-------------------|
| Ś                      | <b>HOITOA JAT</b><br>Veikko         | E                 |
| <                      | Marraskuu 2020                      | >                 |
| vk 44 🥑 🕔              | vk 45 ● vk 46 1. v ⊘                | vk 48 🛇 🛛 vk 49 🥝 |
| <b>Ke</b> 4.11.        | + Poissaolo                         |                   |
| 9.30 V                 | - 15.00 V +                         |                   |
| <b>To</b> 5.11.        | + Poissaolo                         | 2.                |
| 9.30 V                 | - 17.00 \ +                         |                   |
| <b>Pe</b> 6.11.        | + Poissaolo                         |                   |
| 8.00 V                 | - 13.00 × +                         |                   |
| KUUKAUDEI              | N YLEISKATSAUS                      |                   |
| Suunnitellu<br>Näytä ~ | u <b>t tunnit:</b> 115h 30min       | 3.                |
|                        | C<br>Peru viikon<br>muutokset<br>45 | 0                 |
|                        | Jatka                               | 1                 |

Voit kopioida edellisen viikon hoitoaikoja

- 1. Paina *"kopioi"* painiketta ja valitse päivä, jolle haluat uuden ajan.
- 2. Liitä se painamalla "Liitä" painiketta.
- 3. Voit kopioida myös useita viikkoja kerrallaan valitsemalla alareunasta "Kopioi *viikko".*
- *4. "Näytä" –*näet kuukauden suunnitellut *ja* toteutuneet tunnit.

#### Hoitoaikojen ilmoittaminenvuorohoidossa

|    | <del>б</del>     | <b>HOITOAJAT</b><br>Veikko      | Ξ     |
|----|------------------|---------------------------------|-------|
|    | <                | Marraskuu 2020                  | >     |
|    | vk 44 🛇          | vk 45 🔮 vk 46 📽 vk 47 📽 vk 48 📽 | vk 49 |
|    | <b>Ma</b> 30.11. | + Poissaolo                     |       |
| 1. | 20.00            | ▼                               |       |
|    | <b>Ti</b> 1.12.  | + Poissaolo                     |       |
| 2. | 0.00             | · · 15.00 · · +                 |       |

Vuorohoidossa olevan lapsen **yön yli** menevä hoitoaika merkitään **esim.** <u>Ma 20.00 – 23.55</u> seuraavalle päivällä ajoittuva hoitoaika merkitään <u>Ti 00.00 – 15.00</u>

#### Hoitoaikojen kopiointi useammalle viikolle

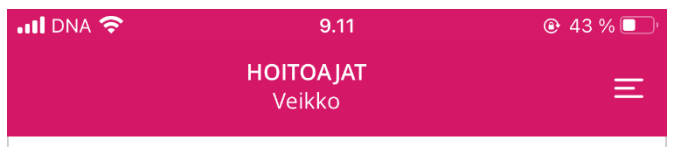

#### Kopioi viikko 46 (2020)

Valittavissa olevat viikot

#### Marrask. 2020

1.

vk 47 16.11. - 22.11. 🥑

vk 48 23.11. - 29.11. 🥑

🕂 vk 49 30.11. - 6.12. 🔮

#### Jouluk. 2020

vk 50 7.12. - 13.12.
vk 51 14.12. - 20.12.
vk 52 21.12. - 27.12.

+ vk 53 28.12. - 3.1.

#### Tammik. 2021

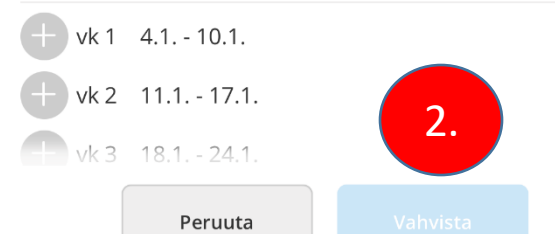

#### Valitse kopioitavat viikot +-merkistä.

2. Vahvista valinta.

### Hoitoaikojen lähettäminen

|       | 9.16<br>HOITOAJA<br>Veikko                                                | т<br>                                                                                      | • 92 % 💅 |
|-------|---------------------------------------------------------------------------|--------------------------------------------------------------------------------------------|----------|
| 1     | Yhteen                                                                    | iveto                                                                                      |          |
|       | Testi päiväkoti                                                           | - Kokopäivä                                                                                |          |
| vk 51 | 32h 0min                                                                  | Näytä                                                                                      | - 2.     |
| vk 52 | 32h Omin<br>Ma 21.12.<br>Ti 22.12.<br>Ke 23.12.<br>To 24.12.<br>Pe 25.12. | Piilota<br>07:30 - 15:30<br>07:30 - 15:30<br>07:30 - 15:30<br>P=Poissaolo<br>07:30 - 15:30 |          |
| vk 53 | 32h Omin<br>Ma 28.12.<br>Ti 29.12.<br>Ke 30.12.<br>To 31.12.<br>Pe 1.1.   | Piilota<br>07:30 - 15:30<br>07:30 - 15:30<br>07:30 - 15:30<br>P=Poissaolo<br>07:30 - 15:30 |          |
|       |                                                                           | 4.                                                                                         |          |

Lähetä

Edellinen

- 1. Kun olet hyväksynyt
  - hoitoaikasuunnitelmat, niin pääset yhteen veto-sivulle.
- 2. Sivulla voi avata jokaisen viikon "Näytä"painikkeesta.
- 3. Hoitoajat voi kopioida muille lapsille valitsemalla "Kopioi aikataulu sisaruksille" ja valitsemalla ne, joille tiedot kopioidaan
- 4. Kun kaikki on valmista paina "Lähetä"

| Hoitoajat kopio | idaan sisarukselle/sisaruksille |               |
|-----------------|---------------------------------|---------------|
| Jaakko          | Ei sijoittelua edellä mainittuu | n alkatauluun |
| livari          | Valitse                         | ~             |
|                 |                                 |               |
|                 |                                 |               |

### ...lähettäminen

📲 DNA 🔶 🕑 43 % 🔲 9.13 **HOITOA JAT** Ξ Veikko Hoitoajat lähetetty 23.10.2020 8.12.40 Testi päiväkoti - Kokopäivä 1 viikko lähetetty

Saat ilmoituksen kun hoitoajat on onnistuneesti lähetetty

ulje

## Hoitoaikojen yhteenveto

| •II FI DNA * | <b>२</b> 9.40                                                   | ● 97 % |
|--------------|-----------------------------------------------------------------|--------|
| Ś            | HOITOAJAT<br>Veikko                                             | ≡      |
| VAIHTOE      | HDOT                                                            |        |
|              | <b>Hoitoaikojen ilmoittaminen</b><br>Näytä ja ilmoita hoitoajat | >      |
| ['']         | <b>Hoitoaikojen yhteenveto</b><br>Näytä lapsesi hoitoajat       | 1.     |
| 2            | <b>Varahakijat</b><br>Ilmoita lapsesi varahakijat               | >      |

 "Hoitoaikojen yhteenveto"-toiminnolla voit selata ilmoittamiasi aikoja kuukausi kerrallaan, samalla voit seurata suunniteltuja ja toteutuneita hoitoaikoja.

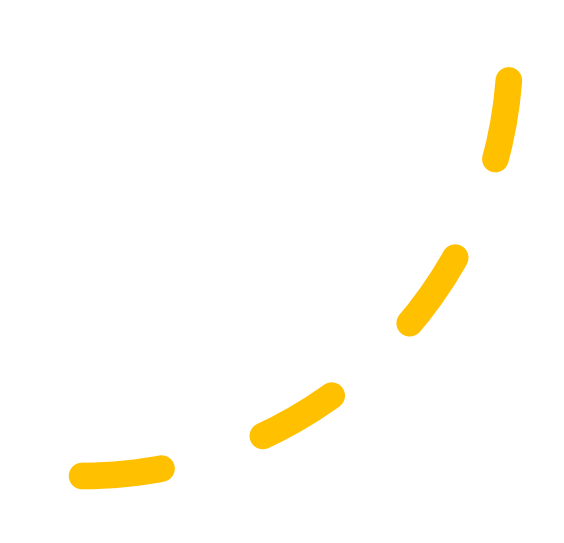

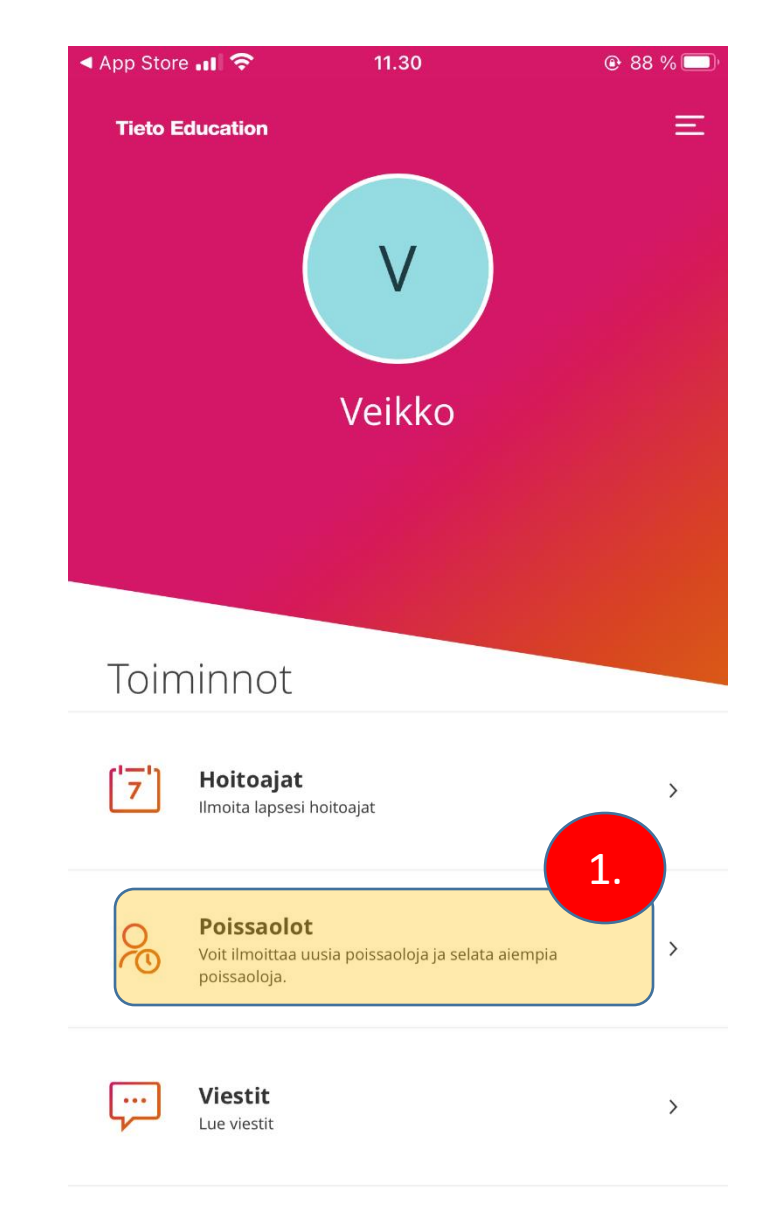

1. Poissaolot - osiossa voit ilmoittaa lapsen kaikki äkilliset poissaolot.

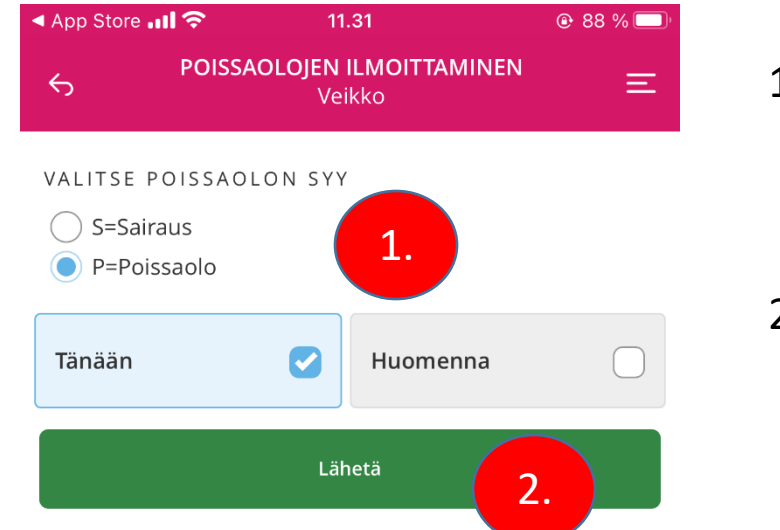

1. valitse poissaolon syy ja ajankohta

#### 2. Lähetä

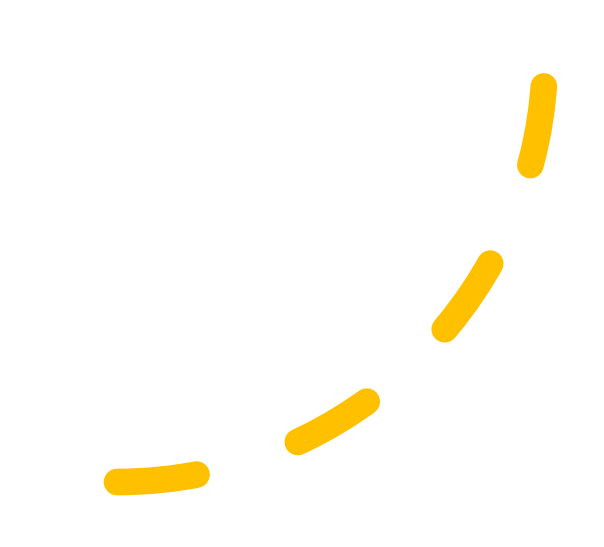

| .11 FI DNA 🗢                                     | 12.10                                        | 🕑 85 % 💋 |
|--------------------------------------------------|----------------------------------------------|----------|
| <del>с</del>                                     | POISSAOLO                                    | E        |
| VAIHTOEHDOT                                      |                                              |          |
| <b>Poissaolojen ilr</b><br>Voit ilmoittaa täällä | noittaminen<br>i lapsesi poissaolot.         | 1.       |
| <b>Ilmoitetut pois</b><br>Ilmoitettujen poiss    | <b>saolot</b><br>aolojen koonti ja muokkaus. | 2.       |
|                                                  |                                              |          |

1. Voit ilmoittaa lapsesi äkillisiä poissaoloja tai

2. Selata aikaisempia poissaoloja.

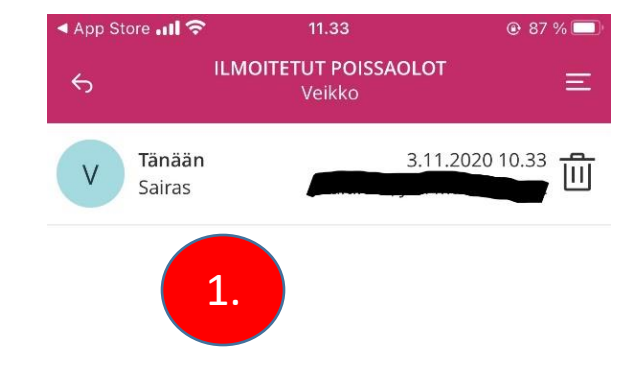

1. Voit selata aikaisemmin ilmoitettuja poissaoloja

### Lisätietoa

#### email: <u>muksuhelppi@kotka.fi</u>